# **STRONGHILL** CAPITAL

### Non-Delegated Correspondent – How to Register and Submit a Loan

#### **Register Loan**

- Login to TPOC
- Go to Add New Loan
- Select Channel (Correspondent Non-Delegated)
- Select Loan Officer and Loan Processor
- Import 3.4 File > Click Next (May manually input loan)
- Add Estimated Closing Date, Loan Documentation Type and Closing Type
- Under Additional Fields>Product Indicator>Select from dropdown
- Review the remaining application uploaded, then Click Register

### **Product and Pricing**

- Click on Product Pricing & Lock tab
- Select loan program and rate then Register

## **Upload Loan Documents**

- Click on Loan Documents tab
- Under Loan Documents tab> Upload a copy of the Credit Report
- Under Loan Documents tab>Upload income and property documents (Appraisal not required for initial submission) to Loan Submission folder

### **Request UW Review**

- Click on UW Review Request > Continue
  - $\circ$   $\$  Intake Coordinator notified to prepare file for Underwriting